# 沧州市中小企业智慧金融服务平台

企业用户使用手册

## 目 录

| —、       | 引言              | 3  |
|----------|-----------------|----|
| <u> </u> | 系统运行需要          | 3  |
| 三、       | 网站内容介绍          | 3  |
| 四、       | 登陆方式            | 4  |
|          | 4.1 网页端         | 4  |
|          | 4.2 微信端         | 4  |
| 五、       | 操作流程            | 4  |
| 六、       | 网页端操作流程         | 4  |
|          | 6.1 注册及登录       | 4  |
|          | 6.2 提交融资需求      | 9  |
|          | 6.3 完善信息并进行人脸核实 | 10 |
|          | 6.4 查看融资审核进度    | 11 |
| 七、       | 微信端使用流程         | 12 |
|          | 7.1 注册及登录       | 12 |
|          | 7.2 提交融资需求      | 14 |
|          | 7.3 融资审核进度      | 15 |
|          | 7.4 完善信息        | 16 |
| 八、       | 结语              | 18 |

#### 一、引言

《一键融平台企业用户指南》 攥写宗旨:

1) 提供给用户平台操作流程

2) 作为软件系统使用的依据

#### 二、系统运行需要

浏览器版本: IE 浏览器 11 及以上,谷歌浏览器 49 及以上。 (推荐使用谷歌浏览器)

#### 三、 网站内容介绍

主站包含: 首页, 金融超市, 金融机构, 金控产品, 惠企政策, 新闻资讯, 关于我们等板块。

如有融资需求即可通过首页选择或在金融超市进行融资产品查找,并可在产品详情下方点击立即申请提交相应融资需求。

如果使用时遇到问题请联系客服电话: 0317-5669898。

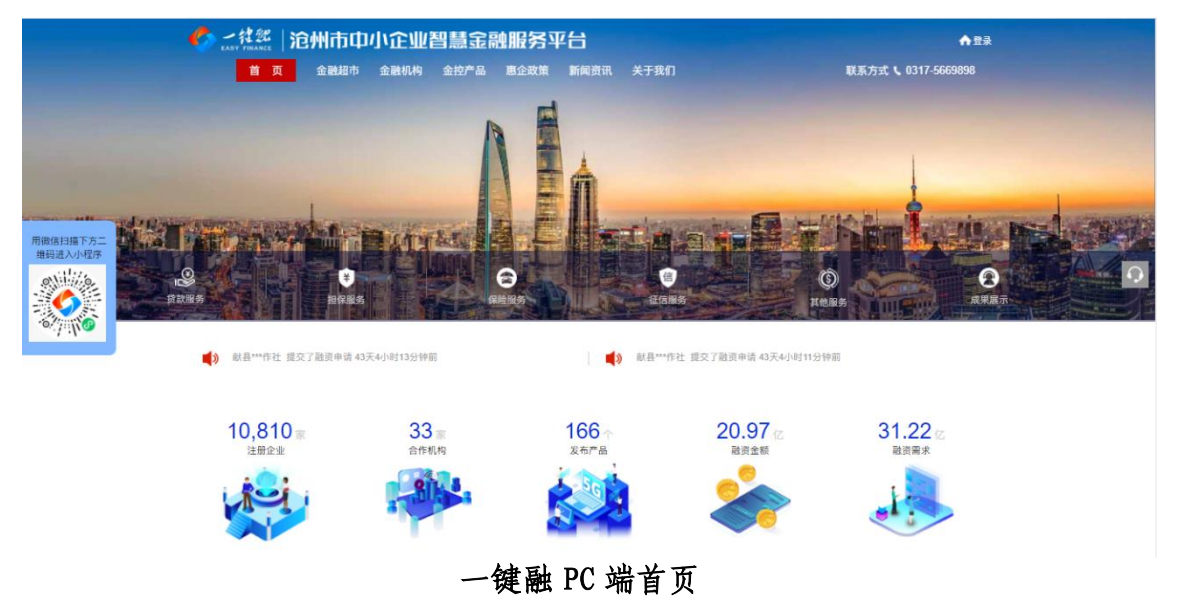

#### 四、登陆方式

4.1 网页端: 搜索"沧州市中小企业智慧金融服务平台",也可输入平台网址(<u>https://www.czjrkg.cn</u>)。

4.2 微信端: 在微信小程序里搜索"一键融服务"。

#### 五、 操作流程

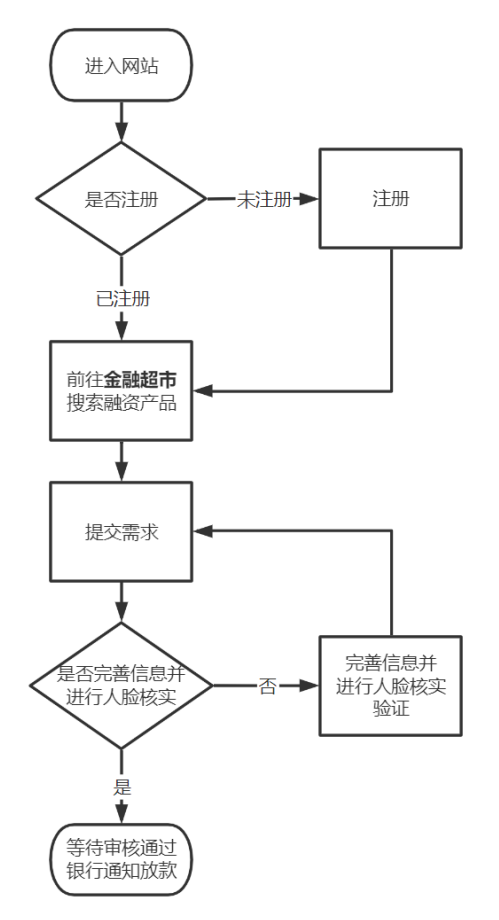

企业端操作逻辑了流程图

#### 六、 网页端操作流程

6.1 注册及登录

6.1.1 通过扫描二维码进入注册页面

在注册页面填写注册需要的信息(填入框标"\*"为必填项), 填写完成后点击用户必读条款,阅读完成后点击条款左侧方框,显 示对号后可点击"立即注册",完成注册操作。

(1) 二维码如下:

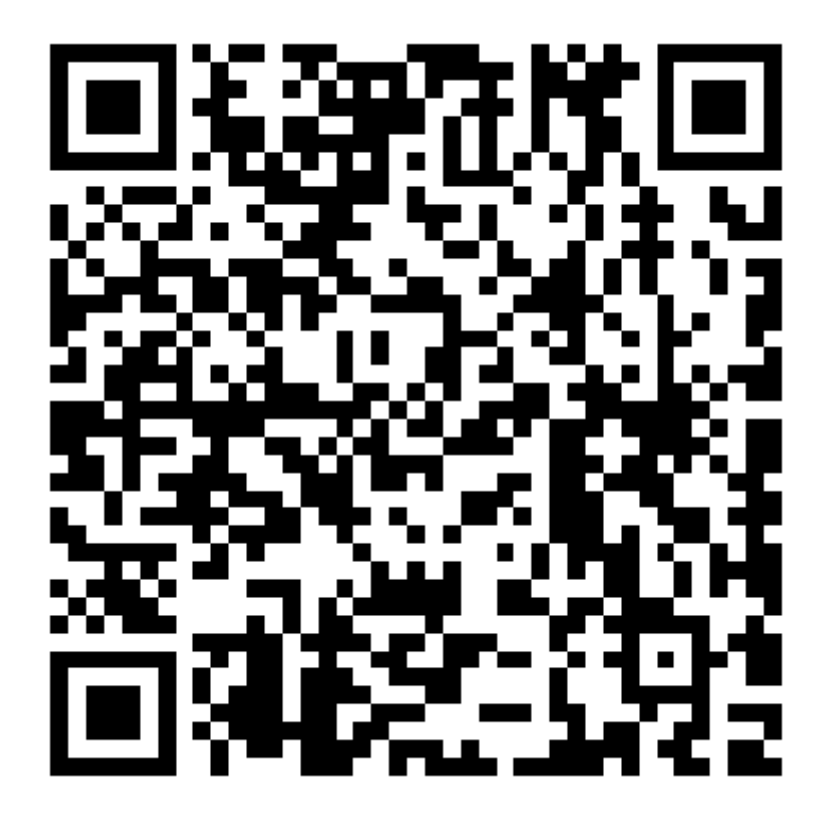

手机扫码进入注册页面

## (2) 手机注册界面截图如下:

| 用户注册                                       |
|--------------------------------------------|
| 企业全称*                                      |
| 请输入公司全称                                    |
| 法定代表人/经营者姓名*                               |
| 法定代表人/经营者姓名                                |
| 注册地址*                                      |
| 请选择省份                                      |
| 请选择城市 ~                                    |
| 请选择县区                                      |
| 请选择乡镇                                      |
| 手机号*                                       |
| 请输入手机号                                     |
| 获取验证码                                      |
| 短信验证码*                                     |
| 请输入短信验证码                                   |
| 密码*                                        |
| 密码包含大写字母、小写字母、数字、标点符号中的三利                  |
| 确认密码*                                      |
| 请确认密码                                      |
| 请仔细阅读并同意《沧州市中小企业智慧金融服务平台<br>注册服务协议》        |
| 请仔细阅读并同意《沧州市中小企业智慧金融服务平台<br>企业社会信用信息查询授权书》 |
| 请仔细阅读并同意《沧州市中小企业智慧金融服务平台<br>个人社会信用信息查询授权书》 |
| 立即注册                                       |
| ICP备案: 英ICP备20016432                       |

手机注册界面

6.1.2

进入网站后,点击右上角"登录",进入登录注册页。点击"立即注册",进入用户注册页面。

在注册页面填写注册需要的信息(填入框标 "\*" 为必填项)。

填写完成后点击用户必读条款,阅读完成后点击条款左侧方 框,显示**对号**后可点击"立即注册",完成注册操作。

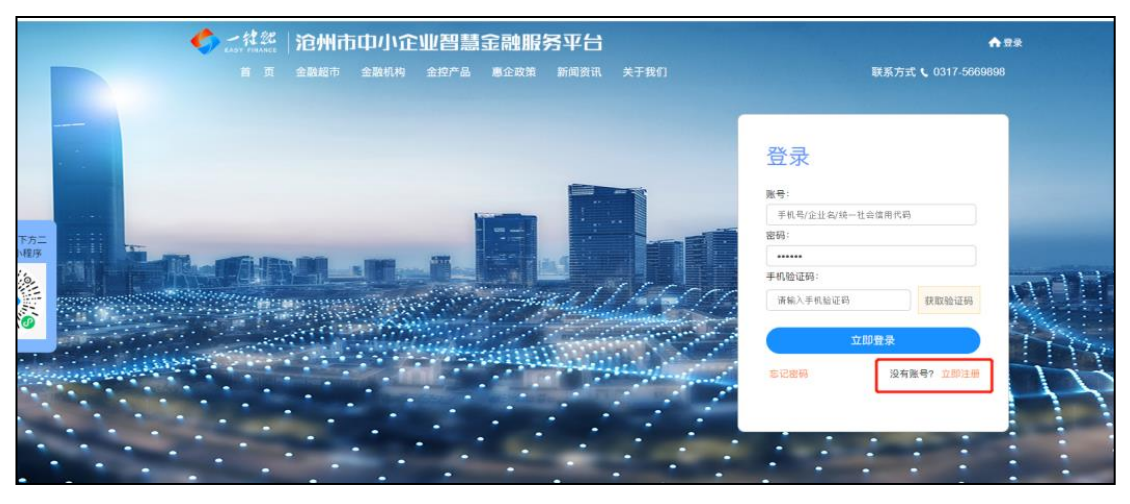

企业账号注册界面 1

#### 用户注册 企业全称\* 请输入公司全称 法人姓名\* 请输入法人姓名 注册地址\* 请选择省份 ~ 请选择城市 ~ 请选择县区 ~ 请选择乡镇 ~ 手机号\* 请输入手机号 获取验证码 短信验证码\* 请输入短信验证码 密码\* 密码包含大写字母、小写字母、数字、标点符号中的三种以上,长度8-20 确认密码\* 请确认密码 □ 请仔细阅读并同意《沧州市中小企业智慧金融服务平台注册服务协议》 □ 请仔细阅读并同意《沧州市中小企业智慧金融服务平台企业社会信用信息查询授权书》 □ 请仔细阅读并同意《沧州市中小企业智慧金融服务平台个人社会信用信息查询授权书》 立即注册

企业账号注册界面 2

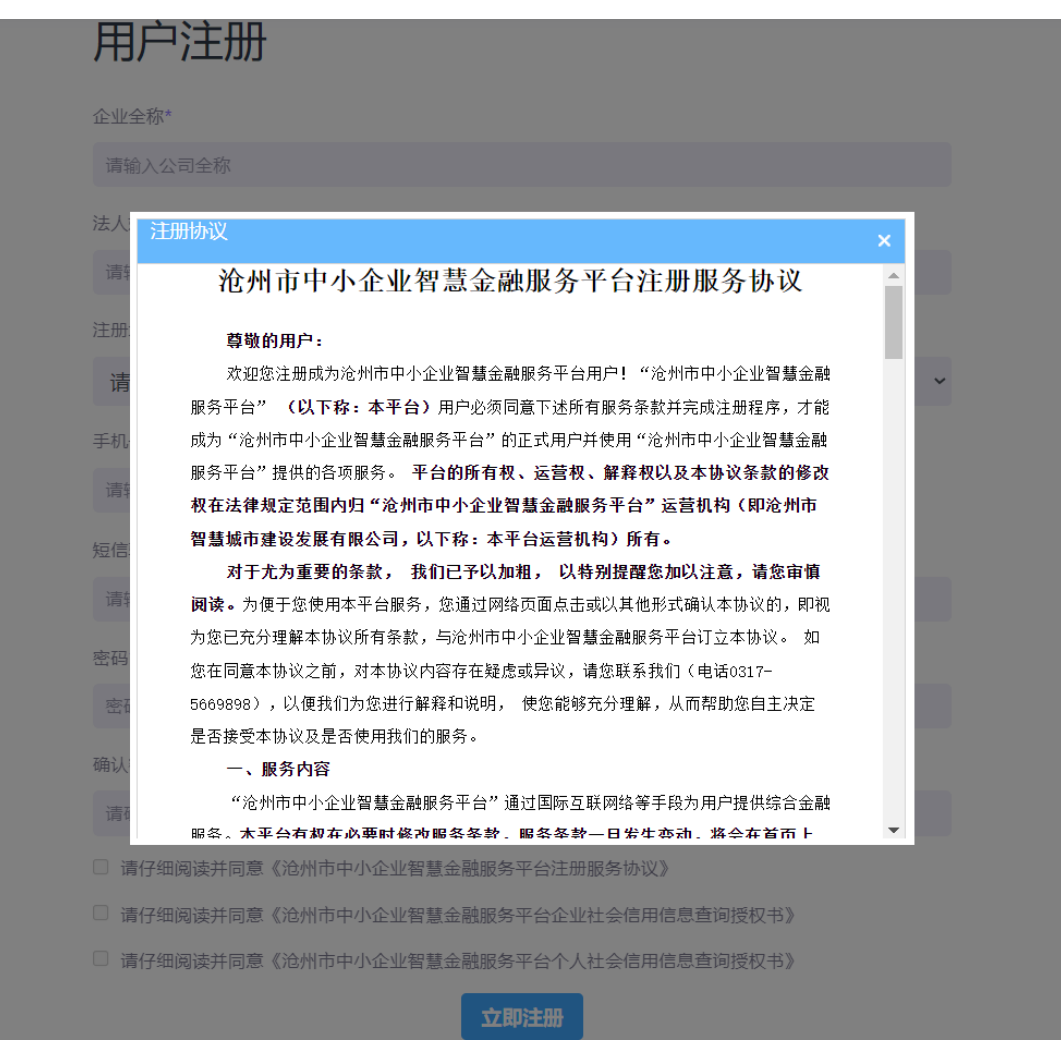

企业账号注册界面 3(注册时需同意的条款)

#### 6.2 提交融资需求

点击后台顶部金融超市按钮,跳转到金融超市页面,然后选择合适的金融产品。点击**查看详情+**,进入详情页,在详情页底部点击立即申请,转到需求申请页面,填写数据信息并仔细阅读申请条款及授权协议,最后点击申请按钮,完成融资需求申请。

|                     | <b>3.75</b> /年 | 1.00 - 500 | .00          | <b>1-10</b> <sub>年</sub> |      |              |
|---------------------|----------------|------------|--------------|--------------------------|------|--------------|
|                     | ◎ 担保方式: 抵押     |            |              |                          |      |              |
|                     |                | *期望融资金额:   | 请输入期望的融资金额   |                          | (万元) |              |
|                     |                | *期望融资期限:   | 请输入期望的融资期限   |                          | 年~   |              |
| 用微信扫描下方二<br>维码进入小程序 |                | *期望融资利率:   | 请输入期望的融资利率   |                          | %/年  |              |
| 0111110             |                | *选择受理支行:   | 请选择支行        | v                        |      | $\mathbf{Q}$ |
|                     |                | □ 本人已阅读,养  | 作同意协议 注册服务协议 |                          |      | ^            |
| 4.10                |                | □ 本人已阅读,并  | 栉同意协议 企业社会信用 | 信息查询授权书                  |      |              |
|                     |                |            |              |                          |      |              |
|                     |                |            | 返回           | 提交申请                     |      |              |

企业提交融资需求界面

#### 6.3 完善信息并进行人脸核实

企业需完善信息并进行人脸核实验证之后方可提交融资需求。如 果企业未完善相关信息,点击提交融资需求按钮之后会自动跳转至完 善信息页面。如果企业已完善信息并进行人脸核实验证,即可直接提 交融资申请。

注: 在完善信息后会有人脸核验环节,该功能需要用户使用带有摄像头的设备注册。需身份证照片和拍摄操作人照片进行对比,对比成功后弹窗 注册成功。注册完成后账号即能登录。 完善信息

|              | 带"*"为必填项     |         |   |
|--------------|--------------|---------|---|
| * 营业执照照片:    | 选择文件 未选择任何文件 |         |   |
| * 法人身份证正面照片: | 选择文件 未选择任何文件 |         |   |
| *法人身份证反面照片:  | 选择文件         |         |   |
| * 企业名称:      |              |         |   |
| * 统一社会信用代码:  |              |         |   |
| 注册资本:        |              |         |   |
| * 法定代表人姓名:   |              |         |   |
| * 法定代表人身份证号: |              |         |   |
| * 法定代表人联系电话: |              |         |   |
| * 注册区县:      | 请选择省份        | 请选择城市   |   |
|              | 请选择县区        | 请选择乡镇   |   |
| * 所属行业:      | 请选择第一产业      | 请选择第二产业 | Ł |
|              | 请选择第三产业      | ]       |   |
| * 详细地址:      |              |         |   |
| 推荐机构:        | 请选择推荐机构      |         |   |
| 邮箱号:         |              |         |   |
| * 密码:        |              |         |   |
| * 确认密码:      |              |         |   |
| * 手机验证码:     |              | 获取验证码   |   |
|              | 完善信息返回首页     |         |   |
|              |              |         |   |

完善信息页面

## 6.4 查看融资审核进度

点击登录按钮,到达登录页,输入账号、密码、验证码进入企业 后台。登录之后可通过"企业管理"-->"融资需求管理",查看融 资需求的处理进度。

|        |   | 申请 | 编号            |      | 9      | 金額:       |              | 接单状态:    | 全部     |     | ~    | Q 搜索 (2 服用)         |      |      |     |    |
|--------|---|----|---------------|------|--------|-----------|--------------|----------|--------|-----|------|---------------------|------|------|-----|----|
| 消息管理   | ¢ |    |               |      |        |           |              |          |        |     |      |                     |      |      |     |    |
| 企业管理   | ~ |    |               |      |        |           |              |          |        |     |      |                     | Q    | C    |     | 1- |
| 企业信息   |   |    | 申请编号          | 机构   | 金融产品名  | 企业名称      |              | 融资金额 (万) | 利率 (%) | 期限  | 期限单位 | 申请时间                | 接单状态 | 审核状态 | 审核( | 意见 |
| 融资需求管理 |   |    | PO20210218001 | 测试分行 | 测试金融贷款 | 沧州 🗰 🔳 🔳  | ■■ ■■ 自限公司   | 10       |        | 2   | 月    | 2021-02-18 09:02:53 | 待接单  | 待审核  |     |    |
|        |   |    | PO20210210014 | 测试分行 | 测试金融贷款 | 沧州 🖢 👘    | - 📕 有限公司     | 6000     |        | 10  | 年    | 2021-02-10 10:30:47 | 已接单  | 通过   |     |    |
|        |   |    | PO20210210013 | 测试分行 | 测试金融贷款 | 沧州 🖌 📕    | 1限公司         | 6000     |        | 10  | 年    | 2021-02-10 10 29 14 | 已接单  | 通过   |     |    |
|        |   |    | PO20210210012 | 测试分行 | 测试金融贷款 | 沧州 🔳      |              | 3000     |        | 10  | 年    | 2021-02-10 10:28:48 | 已接单  | 通过   |     |    |
|        |   |    | PO20210210011 | 测试分行 | 测试金融贷款 | 沧州 ■_■.■  | , 📕 📕 , 前限公司 | 3000     |        | 30  | 年    | 2021-02-10 10 28 11 | 待接单  | 待审核  |     |    |
|        |   |    | PO20210210010 | 测试分行 | 测试金融贷款 | 沧州; 🔳 👘 📕 | ■ 与限公司       | 3000     |        | 100 | 年    | 2021-02-10 10:27:45 | 待接单  | 待审核  |     |    |
|        |   |    | PO20210210009 | 测试分行 | 测试金融贷款 | 沧州 📲 📲    |              | 3000     |        | 10  | 年    | 2021-02-10 10:27:14 | 待接单  | 待审核  |     |    |
|        |   |    | PO20210210008 | 测试分行 | 测试金融贷款 | 沧州) 🎫     | ■■■■ 有限公司    | 3000     |        | 10  | 年    | 2021-02-10 10:26:34 | 待接单  | 待审核  |     |    |
|        |   |    | PO20210210007 | 测试分行 | 测试金融贷款 | 沧州 🗰 🖷 🕍  | . 🛤 🛤 有限公司   | 3000     |        | 10  | 年    | 2021-02-10 10:26:00 | 待接单  | 待审核  |     |    |
|        |   |    | PO20210210006 | 测试分行 | 测试金融贷款 | 沧州書       | 有限公司         | 3000     |        | 1   | 年    | 2021-02-10 10:25:14 | 待接单  | 待审核  |     |    |

企业用户后台管理页面

七、微信端使用流程

7.1 注册及登录

7.1.1 微信小程序搜索"一键融服务" 或扫描平台二维码。

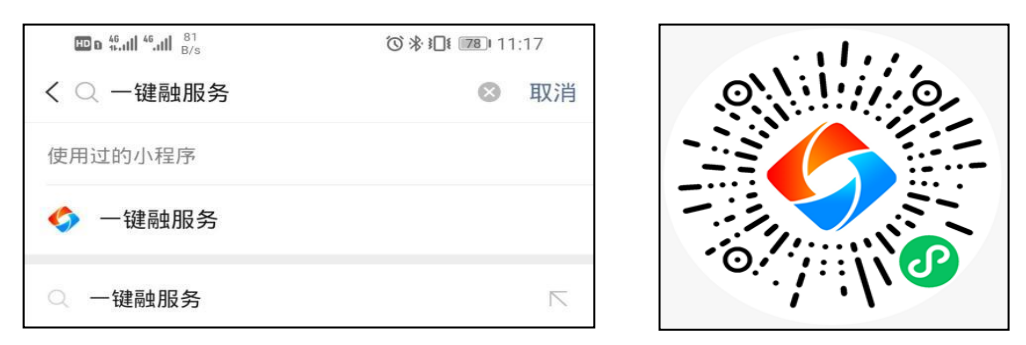

微信搜索一键融小程序及一键融小程序二维码

#### 7.1.2 点击登录/注册

初次登录,点击右下角"我的"进入个人中心,选择"点击登录/注册"。

| Co that that 27        | 000                                                                                   | 10:37            | 💷 o thail thail 😚 | ◎参□(■)11:12                         |
|------------------------|---------------------------------------------------------------------------------------|------------------|-------------------|-------------------------------------|
|                        |                                                                                       | ••• •            | <   ŵ             | 登录 … ④                              |
| 小借任                    | 融善融                                                                                   | 惠企               | 登录<br>没有账号 立即注    | <del></del>                         |
| ○ 沧州***公司 提勾           | 2了融资申请                                                                                |                  | 用户名 语输入 王机 导现     |                                     |
| 3354家 31家<br>入驻企业 入驻机构 | 160个 7.61亿<br>产品数量 融资金部                                                               | 13.39亿<br>植 融资需求 | 登录密码              | 12 ZA (12/13) ( 0/99) 22 22 (20/19) |
| ┃ 融资产品                 |                                                                                       |                  |                   |                                     |
|                        | (E)                                                                                   | B                | 手机验证马             | 获取验证码                               |
| 贷款服务                   | 担保服务 保                                                                                | 函服务              |                   |                                     |
| 6                      |                                                                                       | 88)              |                   | 登录                                  |
| 保险服务                   | 征信宣传 其                                                                                | 他服务              |                   |                                     |
| 新闻政策                   |                                                                                       |                  | /                 |                                     |
| 82                     |                                                                                       |                  | /                 |                                     |
| 金控产品                   | 惠企政策 新                                                                                | 闻资讯              |                   |                                     |
|                        | (学)<br>1<br>21<br>21<br>21<br>21<br>21<br>21<br>21<br>21<br>21<br>21<br>21<br>21<br>2 | の数的              |                   |                                     |
| AN 11-                 | 1 1 1 1 1 1                                                                           |                  | ्यमंत             | ь <u>)</u>                          |

微信小程序注册步骤一: 点击注册

## 7.1.3 填写企业信息

系统智能识别营业执照并自动填充入信息,未自动填充的信息需 用户填写。

| 🖘 that that 🖧 | (전 🕸 🕕 💷) 10:41 | *法人手机号               |
|---------------|-----------------|----------------------|
| (<   ŵ)       | ··· 0           | 请输入法人手机号             |
|               |                 | 所属区域                 |
| *营业执照         |                 | 河北省-沧州市-运河区          |
| 请上传清晰的营业执照、   | 剧本或震红章后的扫描件     | 注册地址                 |
| +             |                 | 河北省-沧州市-运河区          |
|               |                 | *详细地址                |
| *法人身份证        |                 | 请输入详细地址              |
| 请上传清晰的身份证正面   | 人像面)、反面(国徽面)    | 推荐机构                 |
| +             | +               | 邮箱地址                 |
| JE IL LIY     | 38.40 ± 14      | 请输入邮箱地址              |
| *企业名称         |                 | *密码                  |
| 请输入企业名称       |                 | 请输入密码                |
| *统一社会信用代码     |                 | *确认密码                |
| 请输入统一社会信用代码   | <b>д</b>        | 请输入确认密码              |
| *注册资本(万元)     |                 | *验证码                 |
| 请输入注册资本(万元    | )               | 请输入验证码号 发送验证码        |
| *法人姓名         |                 | ✓ 我已阅读并同意《注册服务协议》和《企 |
| 请输入法人姓名       |                 | 业社会信用信息查询授权书协议》《个人社会 |
| *法人身份证号       |                 | 日月日本重加支付けない。         |
| 请输入法人身份证号     |                 | 下一步                  |

微信小程序注册步骤二:填写企业信息

## 7.1.4 阅读并勾选用户协议

点击"立即注册"按钮,完成账户注册。

| 94407576753797679 |                      |
|-------------------|----------------------|
| 所属区域              |                      |
| 河北省-沧州市-运河区       |                      |
| 注册地址              |                      |
| 河北省-沧州市-运河区       |                      |
| *详细地址             |                      |
| 请输入详细地址           |                      |
| 推荐机构              | ✓ 我已阅读并同意《注册服务协议》和《企 |
| 邮箱地址              | 业社会信用信息查询授权书协议》《个人社会 |
| 请输入邮箱地址           | 信用信息查询授权书协议》         |
| *密码               | 必须详细阅读,并勾选 🕇         |
| 请输入密码             |                      |
| *确认密码             |                      |
| 请输入确认密码           |                      |
| *验证码              |                      |
|                   |                      |

微信小程序注册步骤三:同意注册协议

### 7.2 提交融资需求

在小程序底部-点击"金融超市",可通过关键字搜索对已发布 的产品进行精确筛选。

|                        |              |                | al 🗢 😥         | 15:20                  |           | all 🕆 🖬 |
|------------------------|--------------|----------------|----------------|------------------------|-----------|---------|
| . #                    |              |                | • • •          |                        | 金融超市      | @       |
| Ala                    |              | 1              |                | 搜索                     |           | (       |
|                        | 124          |                |                | 全部 抵押                  | 担保 一般保证   | 歪 信     |
|                        | 六7融资由-       |                |                | 房地产开发贷款<br>沧县农村信用联社    | 股份有限公司    | 贷款服务    |
| 0 /6/11 Z 03 52        | 又了國及中        | AM .           |                | 1万元 - 4800万元           | 2.80      | 1-3年    |
| 4221家 34家<br>入驻企业 入驻机构 | 164个<br>产品数量 | 19.03亿<br>融资金额 | 27.81亿<br>融资需求 | 額度区间<br>抵押             | 年化贷款利率(%) | 贷款期限    |
| ┃ 融资产品                 |              |                |                | 税易贷                    |           | 贷款服务    |
|                        | æ            | E              |                | 100万元 - 300万           | 元 3.8     | 1-12月   |
| 贷款服务                   | 担保服务         | 保函             | y s            | 额度区间<br>抵押             | 年化贷款利率(%) | 貸款期限    |
| <b></b>                |              |                | 8              | 结算通宝<br>中国银行沧州分行       |           | 贷款服务    |
| 保险服务                   | 征信宣传         | <b>其他</b>      | 服务             | 0万元 - 200万元            | 3.80      | 1-3年    |
| 新闻政策                   | /            |                |                | 額度区间<br>抵押             | 年化贷款利率(%) | 贷款期晚    |
|                        | 1            |                |                | <b>外贸贷</b><br>中国银行流州分行 |           | 贷款服务    |
|                        |              | 1000           |                |                        |           |         |

金融超市页面

点击查看产品详情,在详情页内点击"立即申请"钮,可进入提 交需求页面。填写相应数据并仔细阅读"**服务及授权协议"**,最后点 击"立即申请"按钮,完成融资需求申请。

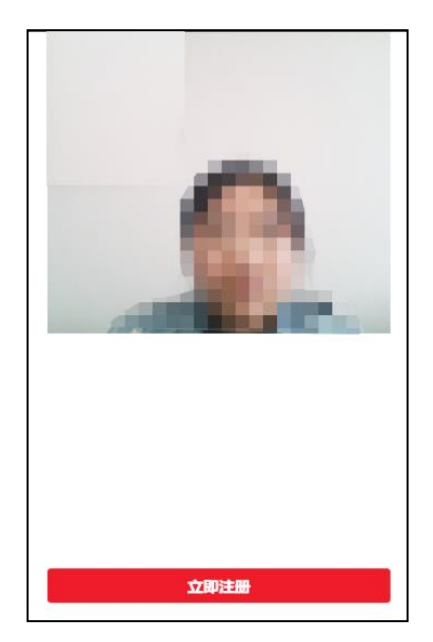

微信小程序注册步骤三: 人脸识别验证

注:小程序人脸核身位于融资需求提交后进行检测,系统会自动检测用户 账户是否进行过人脸核身验证,如未验证过,会跳转人脸核身验证,验证通过 后,需求提示提交成功。企业验证完成后,后续融资需求提交无需再进行人脸 核身检测。

#### 7.3 融资审核进度

登陆状态下,点击我的,选择申请记录。可查看融资需求审核进度。

15

| 15:17   |                     | al 🗢        | · EE |
|---------|---------------------|-------------|------|
|         | 个人中心                |             | 0    |
| 沧州市智慧   | 城市建设发               | 展有限公司       | 7    |
|         |                     |             |      |
| 11 我的企业 |                     |             | >    |
| 🕟 申请记录  |                     |             | >    |
| 🔗 关于我们  |                     |             | >    |
| 🕒 退出登录  |                     |             | >    |
|         |                     |             |      |
|         |                     |             |      |
|         |                     |             |      |
|         |                     |             |      |
| 二 1     | <u>前</u><br>前約市 金融村 | )<br>1.15 R | 39   |
| 微信小程    | 序个人                 | -<br>.中心页   | 〔面   |

## 7.4 完善信息

登陆状态下,点击我的,如果为未完善用户,则我的企业旁会出现"!"。点击会跳转完善信息页面。

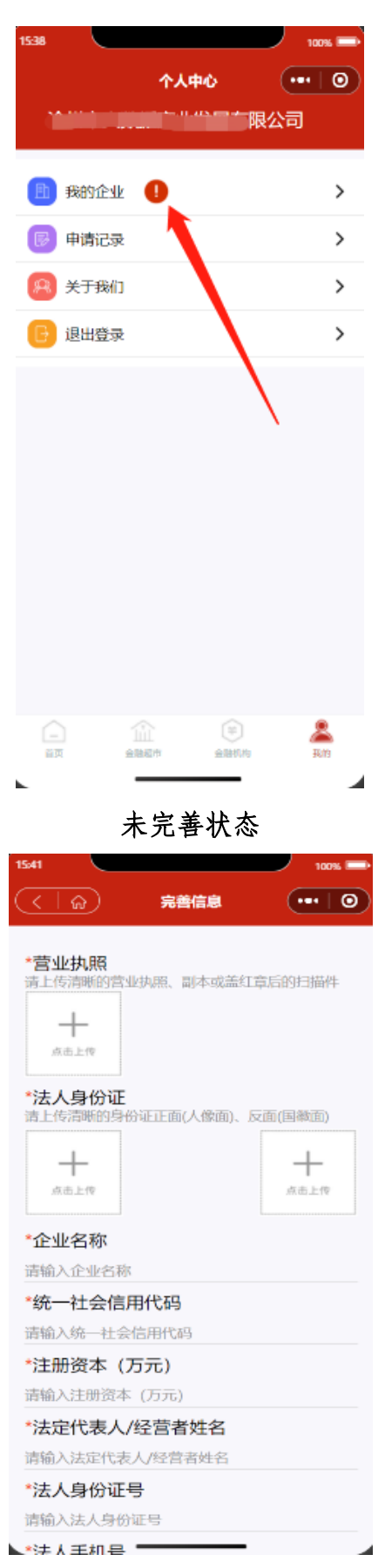

点击后跳转完善信息页面

|          | 个人中     | νĊ                | •••   0 |
|----------|---------|-------------------|---------|
|          |         |                   |         |
| 11 我的企   | 业 (已完善) |                   | >       |
| ▶ 申请记    | 录       |                   | >       |
| 🔗 关于我    | ก่ว     |                   | >       |
| 🕞 退出登    | 录       |                   | >       |
|          |         |                   |         |
|          |         |                   |         |
|          |         |                   |         |
|          |         |                   |         |
|          |         |                   |         |
|          |         |                   |         |
|          |         |                   |         |
| <u> </u> |         | ( <sup>‡‡</sup> ) | 2       |
| 首页       | 全融超市    | 全融机构              | 我的      |
|          | 已完善     | 状态                |         |

#### 八、结语

感谢您使用沧州市中小企业智慧金融服务平台! 我们的平台尚 在不断完善中,如您在使用中遇到任何问题,请及时拨打客服联系电 话: 0317-5669898,我们将竭诚为您服务!

沧州市中小企业智慧金融服务平台